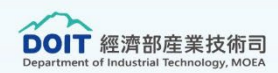

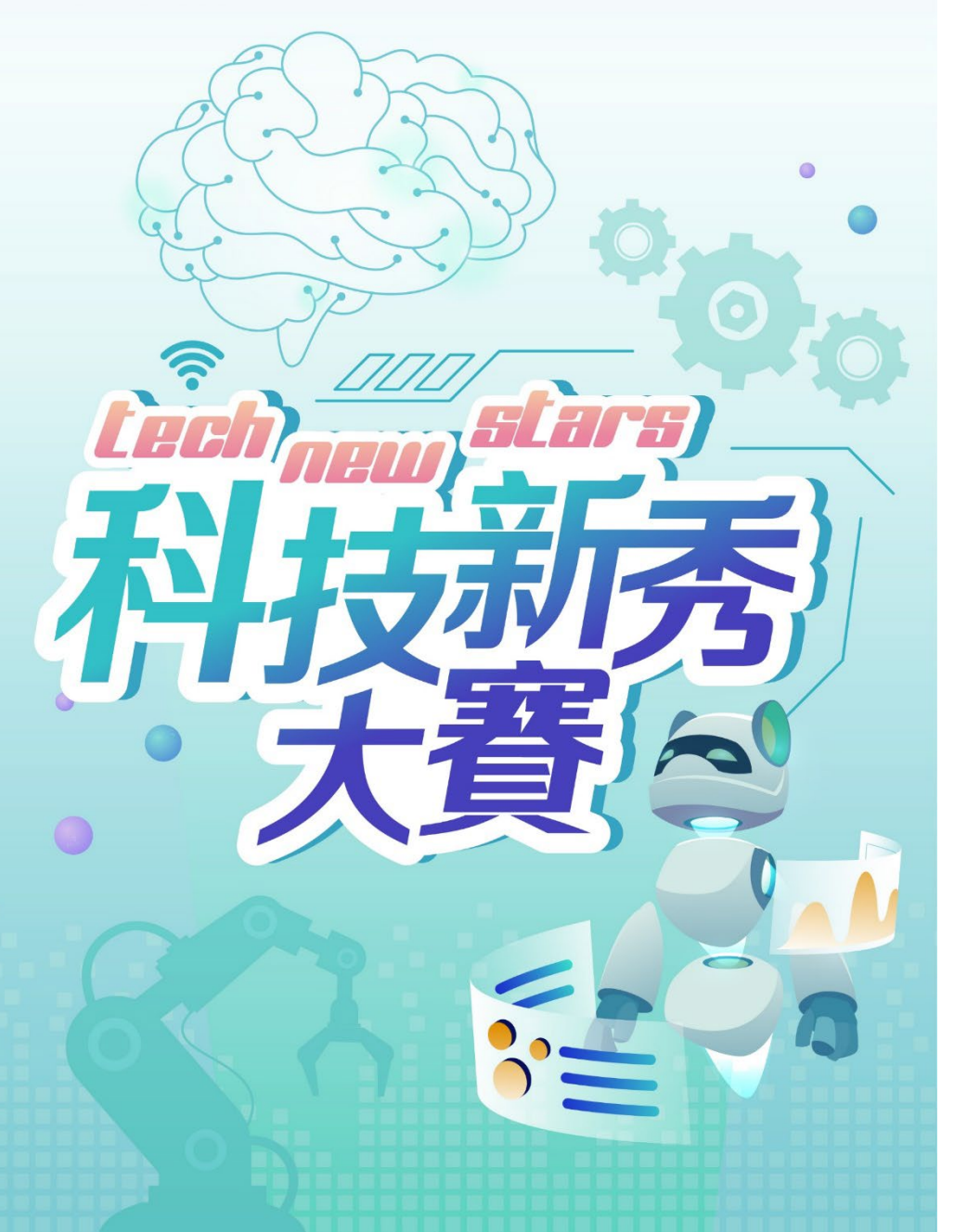

## 競賽報名操作流程說明

# 執行單位:中華民國產業科技發展協進會中華民國113年5月

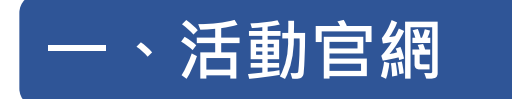

二、報名系統註冊

請至「科技新秀大賽」官網

(科技新秀大賽(tns-doit))

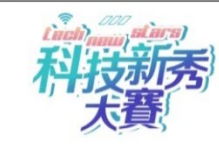

關於競賽 ~ 最新消息 參賽資訊 ~ 得獎專區 ~ 環保節能車競賽 ~ 報名專區 ~

#### ⁰ቀ₀報名專區。Ф°

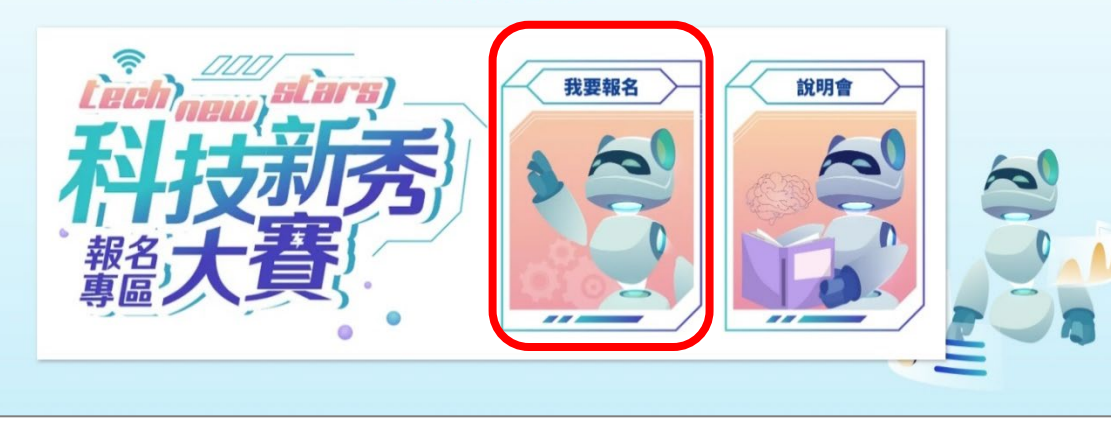

線上報名 智慧 多元 價值 創新 登入 ▼報名步驟 8 8 01 帳號 (chloechang@mail.caita.org.tw 填寫線上 註冊 報名表 密碼( ..... 02 04 登入 上傳申請書 忘記密碼 註冊 登入 

方式1:.進入《首頁》,右側點擊 「報名專區」(如上圖), 點選「我要報名」
方式2:競賽線上報名:直接輸入 (https://www.applyawards.org.tw/)

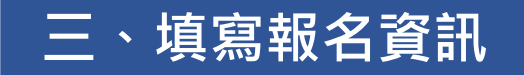

### (一)註冊帳號

1-1.輸入帳號/密碼 1-2.無帳號者請點選《註冊》 (需利用郵件開通帳號)

(二)選擇競賽報名專業-點選立即報名

(三)選擇競賽組別(智慧機器人或生成式AI)

(四)填寫報名表

(五)點選報名資料維護

(六)下載申請書格式 撰寫申請內容後,簽章掃描

(七)上傳申請書

(八)完成報名

| 歡迎註冊報名系統    | 註冊                           |                           |
|-------------|------------------------------|---------------------------|
| 建立新帳號快速又簡單。 | 中長号虎                         |                           |
|             | 密碼                           |                           |
| M           | 確認密碼                         |                           |
|             | 姓名                           |                           |
|             | 電話                           |                           |
|             | email                        |                           |
| 7           | 重新填寫                         |                           |
|             |                              |                           |
|             | Chinese Association for Indu | strial Technology Advance |

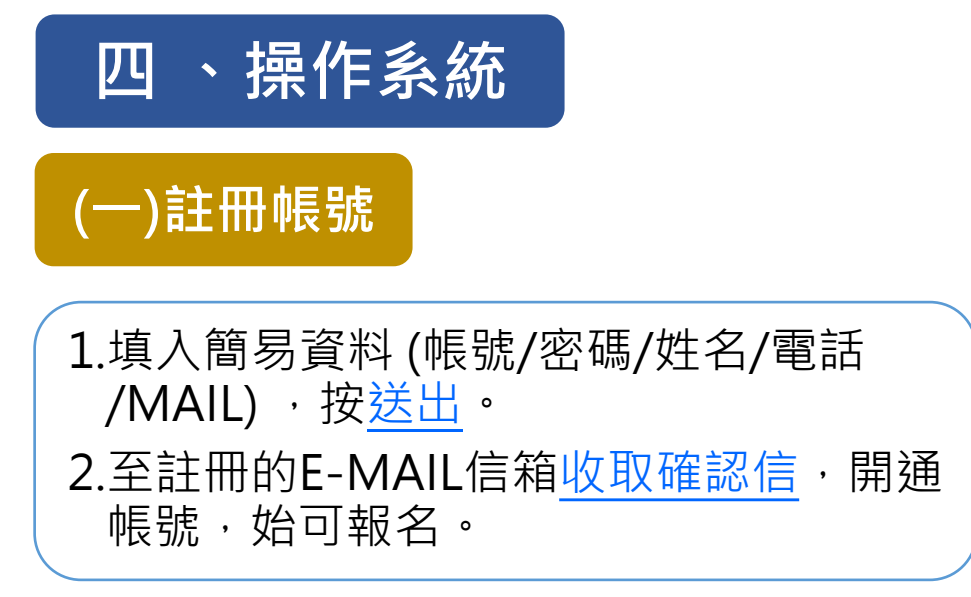

如無收到確認信,可寄信至 <u>caita-file@umail.hinet.net</u> 註明申請帳號及信箱申請帳號開通。

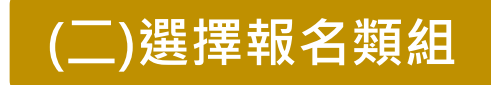

點選<u>競賽報名專頁</u>,可進行報名資料填寫 及上傳申請書。

EX:點選Tech New Stars 科技新秀大賽 →點立即報名→選擇組別→我要報名。

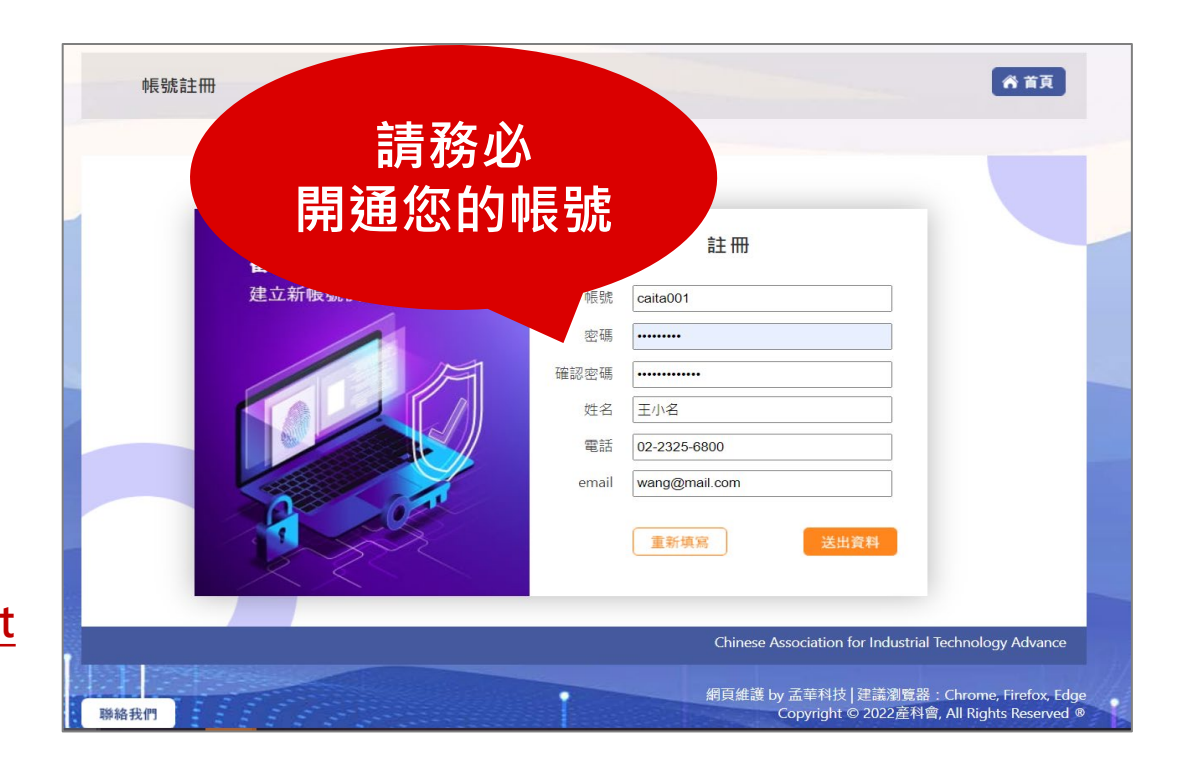

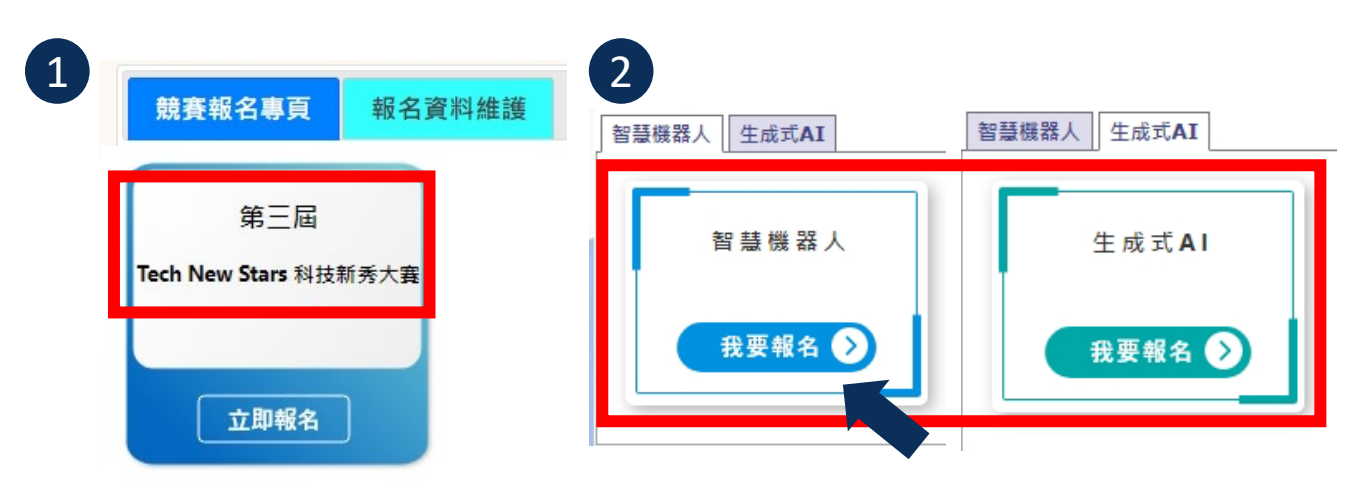

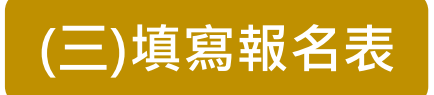

#### 1.依照參選組別及項別,填寫報名表。 2.填寫完成,按送出報名表(送出後仍可修改編輯)。

| Tech New | Stars 科技新秀大赛-智慧機器人 | ▲ 首頁 回上頁                                                                         | 登出        |
|----------|--------------------|----------------------------------------------------------------------------------|-----------|
|          |                    | Ma                                                                               | itthew,您好 |
|          |                    |                                                                                  |           |
| 填寫報名     | 3表                 |                                                                                  |           |
|          | 參選組別*:             | 智慧機器人 ✔                                                                          |           |
|          | 參選隊伍名稱*:           |                                                                                  |           |
|          | 參選作品名稱*:           |                                                                                  |           |
|          | 指導老師1 姓名/職稱*:      |                                                                                  |           |
|          | 指導老師1 學校/系所*:      |                                                                                  |           |
|          | 指導老師1 聯絡電話*:       | 區碼2~4碼,第一段號碼2~4碼,第二段號碼固定4碼,如有分機請用#<br>EX:(00)0000-0000、(00)000-0000、(000)00-0000 |           |
|          | 指導老師1 E-mail*:     |                                                                                  |           |
|          | 隊長姓名*:             |                                                                                  |           |
|          | 隊長學校/系所/年級*:       |                                                                                  |           |

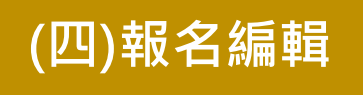

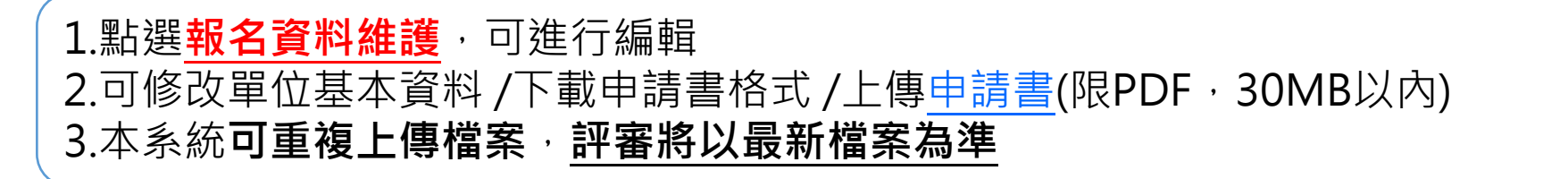

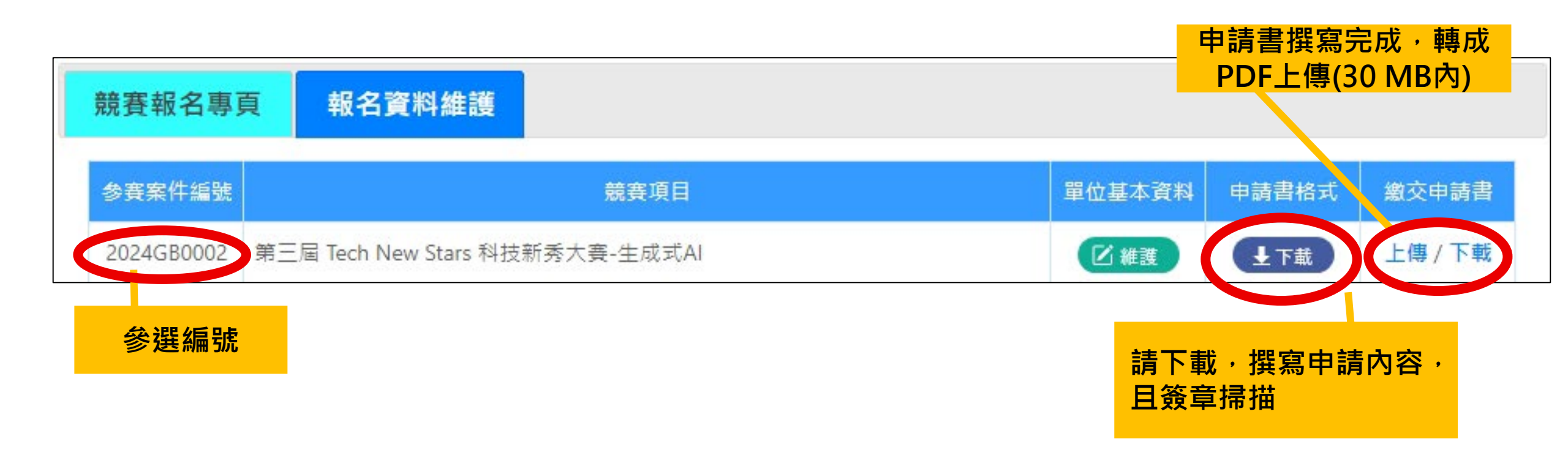

## 歡迎您盡速報名,成為下一位潛力新秀!

若有相關問題,可與Tech New Stars科技新秀大賽工作小組聯繫

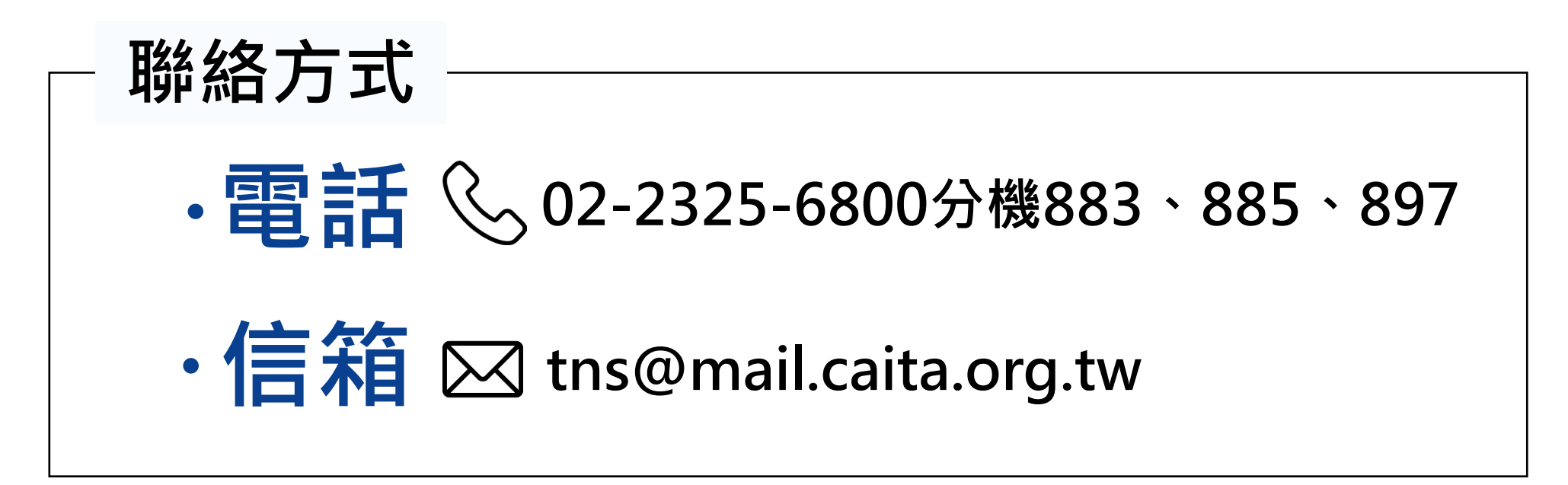